# How to configure User and access via AWS Dev Portal

- Read the credentials received via email from dev portal

Developer Portal - Invitation

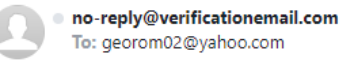

#### **Developer Portal**

You have been invited to access the developer portal at https://devportal.coface.com.

Username: georom02@yahoo.com Temporary password: HBznU9

- Connect to https://devportal.coface.com.
- Introduce the credentials received in the email
- On first logging, you are asked to change the password.
- After changing the password, you are logged in into AWS gateway for Coface APIs:

| -> C 🟠 🔒 devportal.coface.com                                                                                                    | 18 ★        | * = [             | I 🛈 🗄            |
|----------------------------------------------------------------------------------------------------|-------------|-------------------|------------------|
| Coloce 🗧 JRA, Cont 🚪 BD, beacon 🚪 Monitoring 🛑 DeriPortal 📋 ICON FO 📋 Starepoint 🚆 Swagger 🔤 Icon APi-customer 🚺 acprox-Support In.: 🎧 giftub 🚱 HSMS   Cenere conc CC) ICON wiki 🐲 Cisco Weber Meett 🚳 Requires Biastar | 2023_JCON_R | elease            | 39               |
| D Coface Developer Portal Cetting Started Coface APIs M                                                                                                    | y Dashboard | georom02⊚<br>Sign | yahoo.com<br>out |
|                                                                                                    |             |                   |                  |
| c_face                                                                                                    |             |                   |                  |
| Coface Developer Portal                                                                                                    |             |                   |                  |
| Your gateway to the credit insurance data.                                                                                                    |             |                   |                  |
| Get Startad with Coface Apis Our APIs                                                                                                    |             |                   |                  |
|                                                                                                    |             |                   |                  |
| EXPLORE AND BUILD                                                                                                    |             |                   |                  |
| Read the Getting Started guide to learn how to interact with Coface ecosystem to get an application                                                                                                    |             |                   |                  |

- Go to My Dashboard for the API key needed for Authorization:

|                                                                    | face APIs                                                                                                    |                                            |  |
|--------------------------------------------------------------------|----------------------------------------------------------------------------------------------------|--------------------------------------------|--|
|                                                                    | ADLVav                                                                                                    |                                            |  |
|                                                                    | Anna State Contraction of the State of the State of the S |                                            |  |
|                                                                    | Usage for ICON Data API                                                                                                    | Usage for ICON Data API Sandbox and 1 more |  |
| Usage for ICON Data API Usage for ICON Data API Sandbox and 1 more |                                                                                                    |                                            |  |

- Go to Coface APIs, API Coface – Authentication (on left side list) and Subscribe on it

| ← → C ① 🔒 devportal.coface.com                                                                                              | i/apis/ytinqd4ghc/v1<br>Monitoring 📒 DevPortal 📒 ICON : | I FO 📙 Sharepoint                                | Swagger                                                          | Icon API- customer. | . 🚺 a.c.pro:- Support In | <b>O</b> github | HRMS   Cerere conc | CO ICON wiki | 😗 Cisco Webex Meeti | Requires BAs.xlsx | 년 🕇          | Release | = 0 (                 |
|----------------------------------------------------------------------------------------------------|---------------------------------------------------------|--------------------------------------------------|------------------------------------------------------------------|---------------------|--------------------------|-----------------|--------------------|--------------|---------------------|-------------------|--------------|---------|-----------------------|
| C Coface Developer Portal Getting Star                                                                                      | rted Coface APIs                                        |                                                  |                                                                  |                     |                          |                 |                    |              |                     |                   | My Dashboard | geo     | om02@yaho<br>Sign out |
| Search APIs<br>APIs<br>ICON Data API Santhor<br>v1<br>API Coffsee: Authentication<br>v1<br>API Coffsee: Company<br>v1<br>V1 | co                                                      | API Cof<br>Endpoint<br>Description<br>Usage Plan | ace - Aut<br>https://cofaserve-<br>Domain Authenti<br>Login-Rate | thenticatio         | on<br>entication-v1      |                 |                    |              |                     |                   |              |         |                       |
| v1<br>API CofaServe - Notification Pull<br>v1                                                                               | Schemes                                                 |                                                  |                                                                  |                     |                          |                 |                    |              |                     | l                 | Authorize    |         |                       |
| API CofaServe - Notification Push<br>v1<br>API CofaServe - Overdue<br>v1<br>API CofaServe - Policy                          | Authenticatio                                           | on Return Toker<br>Authentication serv           | is                                                               |                     |                          |                 |                    |              |                     |                   |              | ~       | ]                     |
| v1<br>APICofaServe - Product<br>v1<br>APICofaServe - Utilities                                                              | default<br>OPTIONS /toker                               | 2n                                               |                                                                  |                     |                          |                 |                    |              |                     |                   |              | ~       | ]                     |
| v1                                                                                                    |                                                         |                                                  |                                                                  |                     |                          |                 |                    |              |                     |                   |              |         |                       |

### Testing authentication via swagger

You need to get the Token (the second key for authentication)

Click on POST /token, click on Try it out option, and introduce the password and username (the ones used for logging into Dev portal url) and press Execute:

| Authentication Return Tokens        |                                                                                                    |
|-------------------------------------|----------------------------------------------------------------------------------------------------|
| POST /token Authentication service  |                                                                                                    |
| Return Tokens                       |                                                                                                    |
| Parameters                          | c                                                                                                    |
| Name                                | Description                                                                                                    |
| Authentication * required<br>(body) | Edit Value   Model                                                                                                    |
|                                     | passaurt",     genetativ,     genetativ,     saurett     userseurt     "secondative" (secondative     cricishioskan : "string"     ) } |
|                                     |                                                                                                    |
|                                     |                                                                                                    |
|                                     | Cancel                                                                                                    |
|                                     | Parameter content type application(ison v)                                                                                             |

## Response should be:

| Code | Details                                                                                                    |
|------|----------------------------------------------------------------------------------------------------|
| 200  | Response body                                                                                                    |
|      | (                                                                                                    |
|      | "idToken":                                                                                                    |
|      | *eyJrakQl013Mr2VRWFhxMr2FLIkhLY2R6T1xvSFd6UktpKBpvRdSwFkdUMpta0FRakUydz01LChhGc1013SUz13K139.eyJzdxT1ol12Nr2hL0DA5Ri02MTBhLTQxMx1tYjY3YS8zZDQ2MrFhYmF1ZG1LLCJjb2duaXRvOndyb3VxcyIGkJ3jb22hY2UtY                                                                                                    |
|      | X8p23ct+29mVM1R0/2U69ydGFsLV31221zddly2M8Kcm91cC3dLC31bHFpbF922XCp2m112C16dH1125w1Y29mbm10bzpucmVm2X1y2MRfcm9s2S161mFybjphd3M6aWFt0jo2MTAANT1xHzq2HTQ6cm9sZVwvY29mVM1LHFwaWd3LMVv2mFjZUR1d1Bv                                                                                                    |
|      | cnRhbC1Db2duaXRvUmVnaXNeXX12F3vbGUtUTNYMU4wNE1KOFFYTiwiaXNz1joiaHR0cHM6KC9cL2NvZ5pdG8taWRwLmV1LXdL2QCMS5hbWF6b25hd3MuY29tXC91d5132XN0LTFfH2ZKTmNE0FHzTiwiY29nbm10bzp1c2VybmFt2516Imd1b33vbTA                                                                                                    |
|      | yQHLha@9vLmIvb51s1mIv725pd@86cm9s20Hi01s1YAUu0mF3czppW860jYxH0g1HjEzH0Y1M0pyb2x1XC9jb22hY2UYX00p23ctY29mWM1RrV2U59yd@FsLUW725pd@952Mdp3R1cmHkUm9s251RH1gxTjA0SU4UVg1XSu4YXYkTjo1HzhmaTNzdH                                                                                                    |
|      | g2NXQyc298bmt2dn1xMHY44KjHiLC31dmVudF9pZCI6Ijg2VTE2ZTZkLTI3YmQtNDkzYSIiNDc1LTM4MmYVYjRhYzZhYSISInRva2VuX3VzZSI6ImlkIiwiYXY08F90aW1IIjoxNjc2NDKyMzIILC31eHAiOjE2NzY00TUSMjUSImlhdCI6HTY3NjQSMjMyN                                                                                                    |
|      | SwiZWihaMxiOiJnZx0yb20wMkBSYMhvby5jb20ifQ.g4xx6d8CLZa4RFHZpecQwA3cjYUiApbibaKHSewEmsQfKw5IQ8VYj3tmuQRTy5E0CoumnAHKZORGin4068Juic7qDi4gvUZ9HcImDh54Zup3iJLpkncbL0FbzC5KrI7R3HYoPt607wbhfz3WhSXUi                                                                                                    |
|      | 218WZimQDvvfmgdH_Zt1j2EoLGdTKAfch1XQH_dYGwjYTgiMhym8cULSB0lb-ooxWHglEIosmQqpHP8K3PQMnvoMGslaqCEuPmcqD0fpUAyZztP7-                                                                                                    |
|      | SUGHxL6vcnawrzlNkcjxlicRck001eWd2Vwjhl3onomJpKDGnvoRWRFZE_zAdLzgr0fSBdfSYL0YbTsQ",<br>"accessToken":                                                                                                    |
|      | *ey3raMQ1013BN2N2eU1aV1ZGNzFTNzNidB1YbU41TKo3K2tCR2x1Q3MmKYBTBxyVK5rP5IsImFs2y16f13TMjU2In8.ey3zdKTI0IT2Nzh10DA5NiB2MTBhLTQuMmItYjY3Y58zZDQ2MWFhWFiZGIILC3jb2duaXRvOmdyb3WcyIGMy3jb2ZhY2UtYX                                                                                                    |
|      | Bp23ctY29mYMNIR6v2U69yd6FsLV31221zd6VyZwRHcm91cC3dLC3pc3Hi0i30dHRwczpcL1wvY29nbm8Bby1pZHAuZXUtd2VzdC8xLmF+YXpvbmF3cy5jb21cL2V1LXd1c3qtHV8zZkp0Y8Q4UzHLLC3jb611bnRfaWQ10i130GZpH3NiaDY1dD3zb3Rua                                                                                                    |
|      | 322cjA0djg2HyIsIm/22H50X2LkTjoi002HHTNINmqtHjdi2C000ThhLHT0NzUtHzgy2jBiNGFjNmFhTiwidd9r2H5fd0N1TjoiYANj2OnzTiwic2NvcGUi0iJhd3HuY29nbnl0by5zakdunH4ud0N1ciShZ61pbiTsTmF1dGhfdG1t2ST6NTY3NjQSNjHy                                                                                                    |
|      | NSwi2XhwIjoxNjc2NDk10T11LC3pYXQi0jE2NzY80T12NjUSImp8s56Tjdk0TVjYj01LMgxM#HM6ZIAC6442NiLT12HTc20DNiVwF1NC15InV2ZXUVW11Ij0iZ2Vvcm9HD0AekFob28uY29tIn8.0g70L8q1VTvxxiP230MCPQK08HNL37xik015DL5                                                                                                    |
|      | 8eSe4z178AV86ZkZ9nyyE6m2U9jJqocB3H9wuFPyOrYPeNKs73fpNzFepYgiaSZynQByMeYHF_VhahTjPDSNZFLH23IVCAagj-3dgbuAald8eCfAJVTHjZ-                                                                                                    |
|      | jIAamOnKe4H0j3mtFiGtKSqRH8KYTAmOEbWK9uhYgH3DDfiojif3PMBvXFXmoUzzwoQGHeKIVPYCMME1IexQhAGBq60BamMbf9fduRcH4VqvgLefSxgnI0-vCQh5vJkEJ_2RsjamBfzekIIDvH1BZarmETpAGcaq_CCBiOpMH7pf3cQTQ6wg*,                                                                                                    |
|      | "refreshToken": "eyJjdHklólJKVlQiLCJ1bmHiOiJBMjU2RBMNTjwiYHknIjoiUlNBLU9BRVAIfQ.Huy_xiwHkcBIdMfzQohIl3LKP-                                                                                                    |
|      | heoSTRBIDIPPQyssPznqNGS1W4B33Tvb9CAN5cPn6BZXS_IN6LE6fqgg0Rz4x03FzK_IhVaI17kZxntIs_6hR_R-0Rp9Kkat5EcaUkt_H17jb3TU63eVzdyNfgLh7hpLuN-6Vg1PISTwJUkqNhfutptK3utja_t18- Dowrlload                                                                                                    |
|      | Y886/4011/02674-02-026488/36/486/65601/885/7/31/1832/286/T64/854001/34/0764/564/864001/34/0764/564/86 |
|      | Response headers                                                                                                    |
|      | content-length: 4244                                                                                                    |
|      | content-type: application/json                                                                                                    |
|      |                                                                                                    |

In this moment, the user is authenticated. Now you should subscribe to ICON report API Sandbox:

| C:) Colore Developer Portal Getting Started Colore APIs                                                                                                    |                                                                                                    | My Dashboard gron |
|----------------------------------------------------------------------------------------------------|----------------------------------------------------------------------------------------------------|-------------------|
| Unit minima minima<br>14<br>14<br>14<br>14<br>14<br>15<br>14<br>15<br>15<br>16<br>16<br>16<br>16<br>16<br>16<br>16<br>16<br>16<br>16                                                                                                    | ICON Report API Sandbax  Final Report API Sandbax  Final Report Report API Sandbax  Final Report Re |                   |
| v7<br>API Cathlerve - Overhee<br>v5<br>AVI Cathlerve - Donine                                                                                                    | Mensi (#175 v)                                                                                                    |                   |
| 15<br>AR Cafeliere - France<br>13<br>AR Canderne - Unities<br>15<br>Standaus Information - Company                                                                                                    | Company Identification work to company you with to obtain the table to the state table to the state table table to the state table table t |                   |
| 15<br>Banima halo matan - Salastia Andyni<br>15<br>Banima halomatian - Salastia Raya                                                                                                    | Countries Law of newstrawites and mechanisms.                                                                                                    |                   |
| na na standar se standar se | orantry(contry, ise, and)/literifies                                                                                                    |                   |
| 45<br>ICON Data ARI<br>KCON Data ARI Senthere<br>KCON Data ARI Senthere                                                                                                    | GT     Acclashing       GT     Acclashing(Inde_journ)                                                                                                    |                   |
| ICON Report A91 v1 KON Report A91 Senthur                                                                                                    | Notifications Counted reductions of monitored companies V                                                                                                    |                   |

Click on Authorize and introduce the value of the token received:

| Available authorizations                                                                                                  | × |
|----------------------------------------------------------------------------------------------------|---|
| AuthorizerCognitoApionsandboxReportapisandbox (apiKey)<br>Name authorization<br>in header<br>Value:<br>Authorize<br>Close |   |
| api_key (apiKey)<br>Authorese<br>Nome +-upi-toy<br>It beader<br>Value: ******<br>Logout Close                             |   |

Once the token is introduced and validated, the window can be closed:

| Available authorizations                                      | × |  |  |  |  |  |
|---------------------------------------------------------------|---|--|--|--|--|--|
| AuthorizerCognitoApionsandboxReportapisandbox (apiKey)        |   |  |  |  |  |  |
| Autorised<br>Name: authorization<br>In: header                |   |  |  |  |  |  |
| Logout Close                                                  |   |  |  |  |  |  |
| api_key (apiKey)                                              |   |  |  |  |  |  |
| Authorized                                                    |   |  |  |  |  |  |
| Name: x-api-key<br>In: header<br>Value: *****<br>Logout Close |   |  |  |  |  |  |

Once subscribed, you can start testing the Report API under Sandbox environment via swagger: One simple test/ call can be made to */countries* endpoint: click on it, click on Try it out and then click Execute:

| GET /com       | npany                                                   |   |
|----------------|---------------------------------------------------------|---|
| Countries      | Lists of covered countries and associated identifiers.  | , |
| GET /cou       | untries                                                 |   |
| GET /cou       | untry/{country_iso_code}/identifiers                    |   |
| Misc Miscellan | neous methods                                           |   |
| GET /cod       | dedvalues                                               |   |
| GET /cod       | dedvalues/{code_name}                                   |   |
| GET /pin       | ng                                                      |   |
| Notification   | <b>NS</b> Download notifications of monitored companies |   |
| GET /not       | tification/{id}                                         |   |

#### Answer should look like:

| Code | Details                                   |          |
|------|-------------------------------------------|----------|
| 200  | Response body                             |          |
|      | t                                         |          |
|      |                                           |          |
|      | "ISO_CODE": "AL",<br>Warry", "Allocate"   |          |
|      | name: ALDENLA ,<br>"SFGINA SOCARI" - THIA |          |
|      | "online orders": tue                      |          |
|      |                                           |          |
|      | Ĩ                                         |          |
|      | "iso_code": "DZ",                         |          |
|      | "name": "Algeria",                        |          |
|      | "offline_orders": true,                   |          |
|      | "online_orders": true                     |          |
|      | Ъ                                         |          |
|      |                                           |          |
|      | "iso_code": "A0",                         |          |
|      | "name": "Angola",                         |          |
|      | "ortine_orders: true,                     |          |
|      | ONITAC_OFUERS : True                      | Download |
|      |                                           |          |
|      | Response headers                          |          |
|      | content-length: 1880                      |          |
|      | content-type: application/json            |          |
|      |                                           |          |

You are ready to explore the rest of the swagger and rest of the endpoints of Report API. Enjoy it! 😊